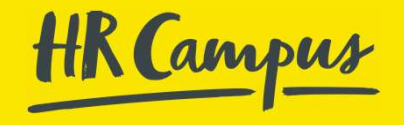

# SAP Concur

**Endnutzer Handbuch** 

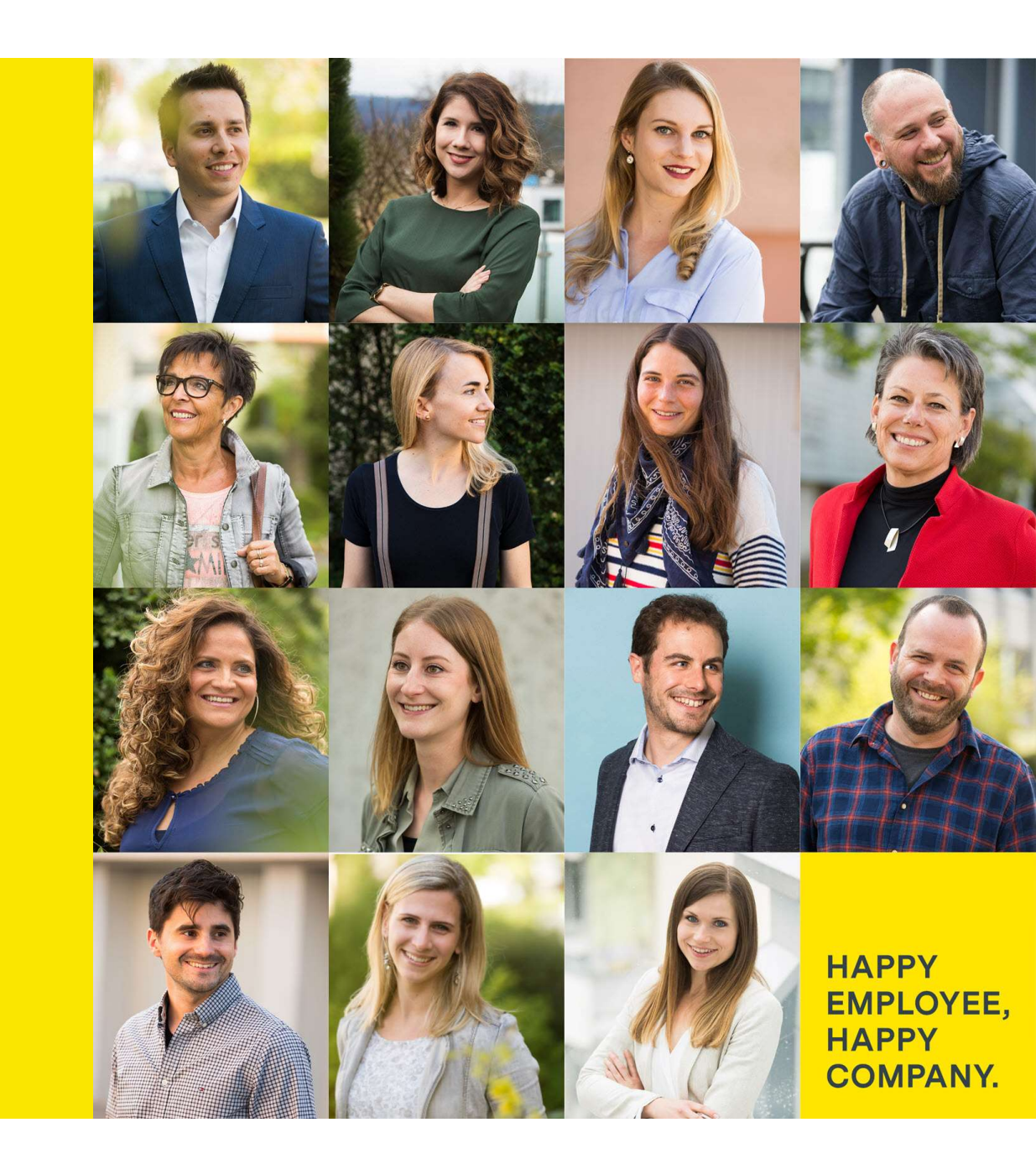

# Agenda

- Allgemeine Informationen
- Profileinstellungen
- Abrechnung
- Hilfe
- Impressionen aus der Mobile App

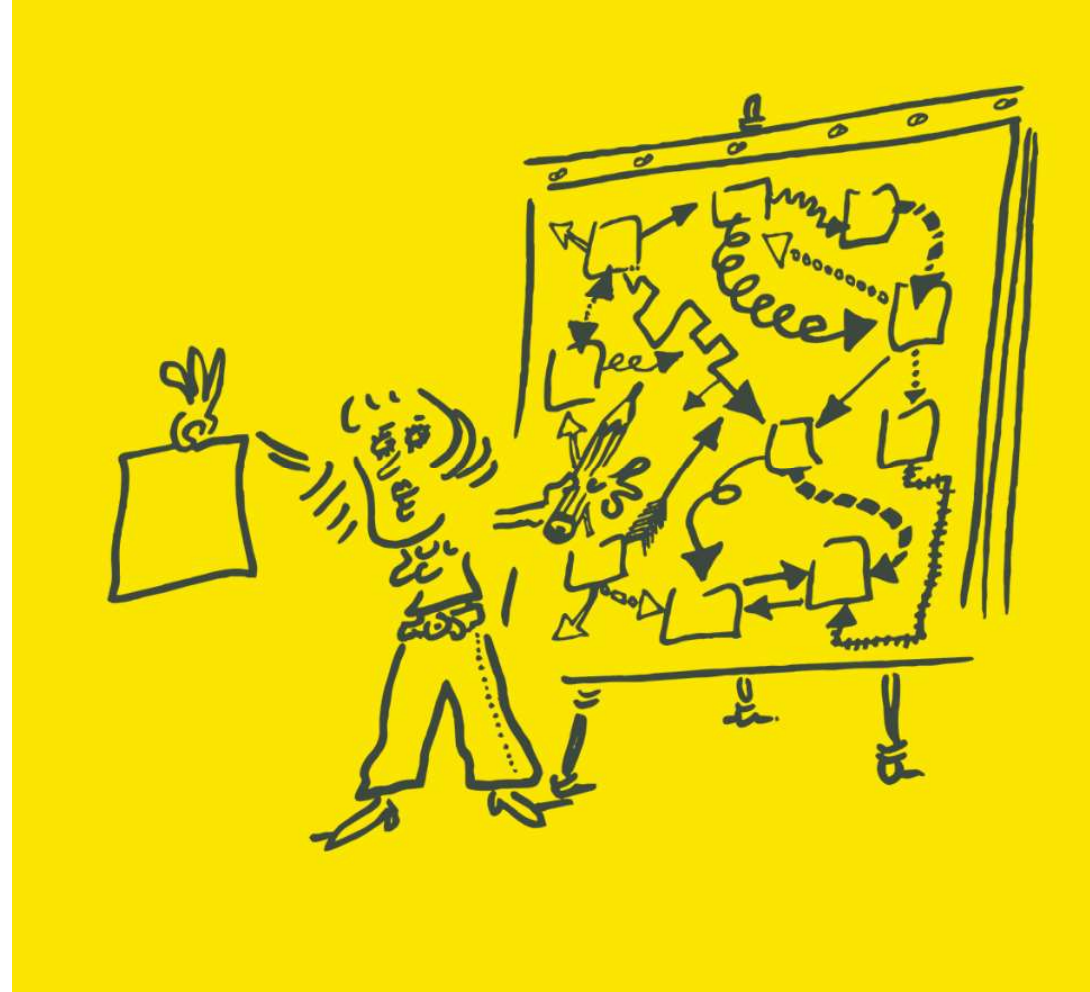

HR Campus

# Allgemeine Informationen

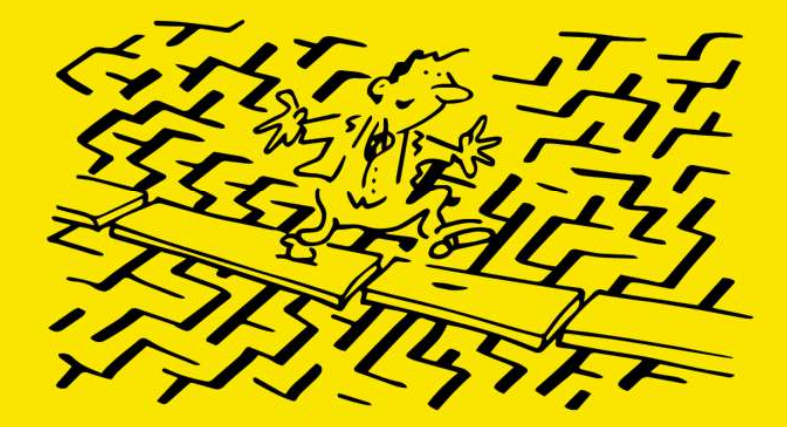

Allgemeine Informationen

## Allgemeine Informationen

- SAP Concur kann über den Computer (Browser) und mit der SAP Concur Mobile App verwendet werden.
- Die Abrechnungen sollten im Abstand von 4 Wochen (unabhängig von monatlichen Limits) gemeinsam eingereicht werden. Bitte fassen Sie verschiedene Ausgaben bzw. Reisen in einer Abrechnung zusammen.
- Bitte beachten Sie die Spesenrichtlinie und stellen Sie sicher, dass jede Abrechnung den Vorschriften entspricht.
- SAP Concur vereint alle Schritte einer Geschäftsreise auf einer Plattform. Möglicherweise hat Ihr Unternehmen nicht alle Module aktiviert. Dieses Handbuch basiert auf einer Best-Practice-Konfiguration, weshalb Ihr System anders aussehen könnte.

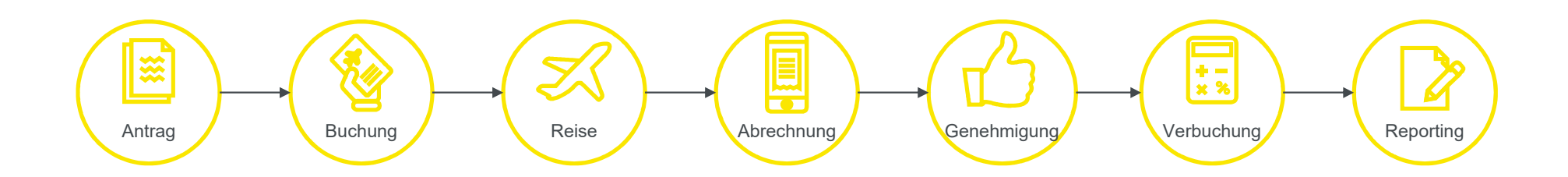

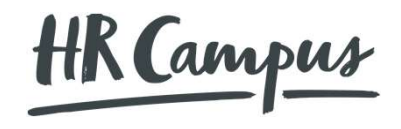

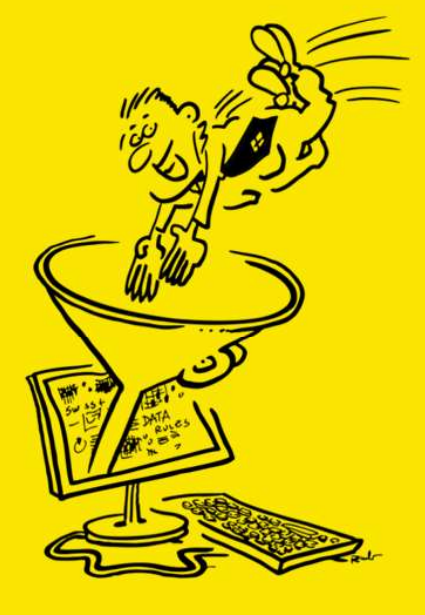

## Anmeldung bei SAP Concur

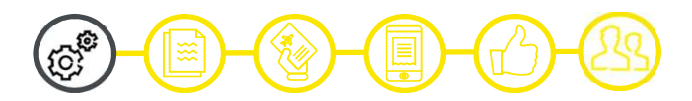

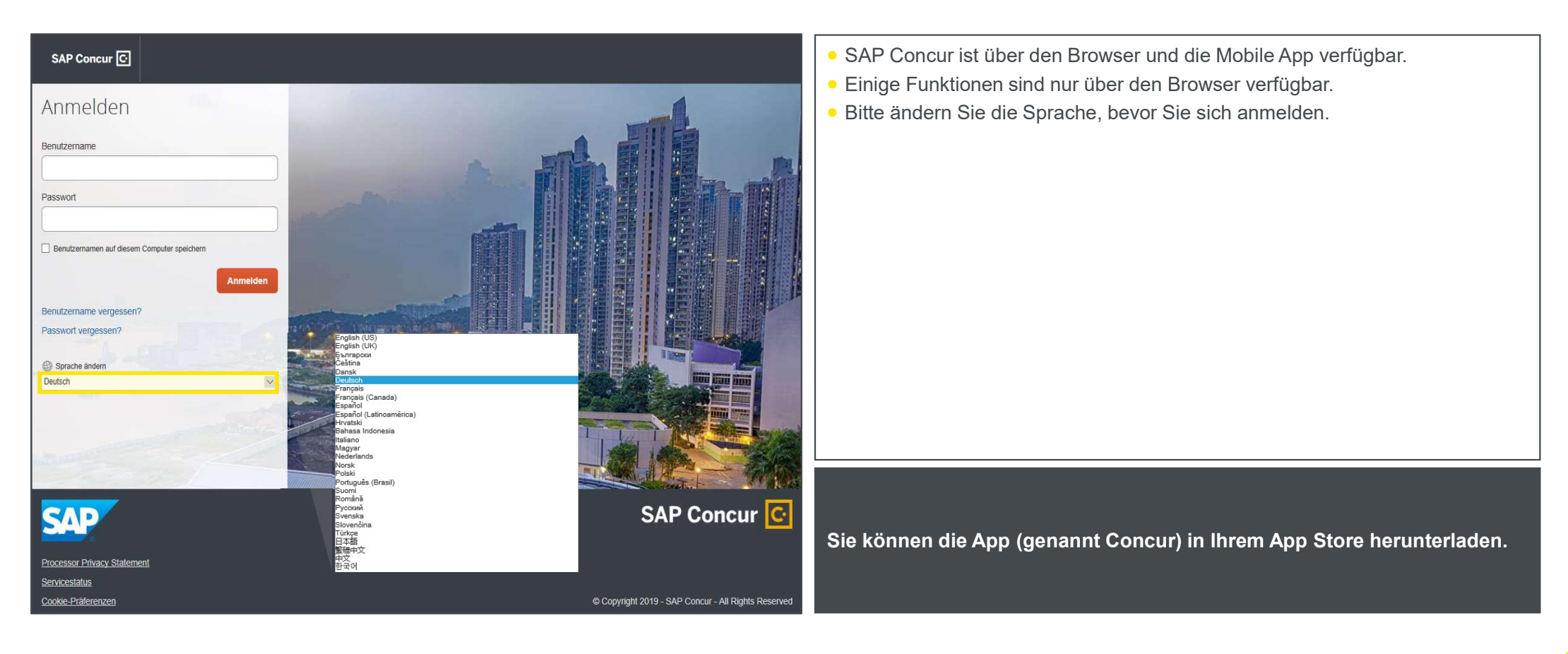

Weitere Informationen (auf Englisch): www.concurtraining.com - Learn the Basics, Getting Started, Logging on to SAP Concur

### Entdecken der SAP Concur Startseite

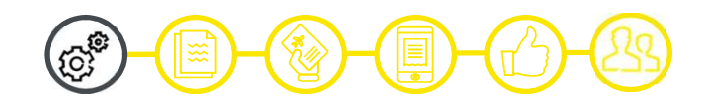

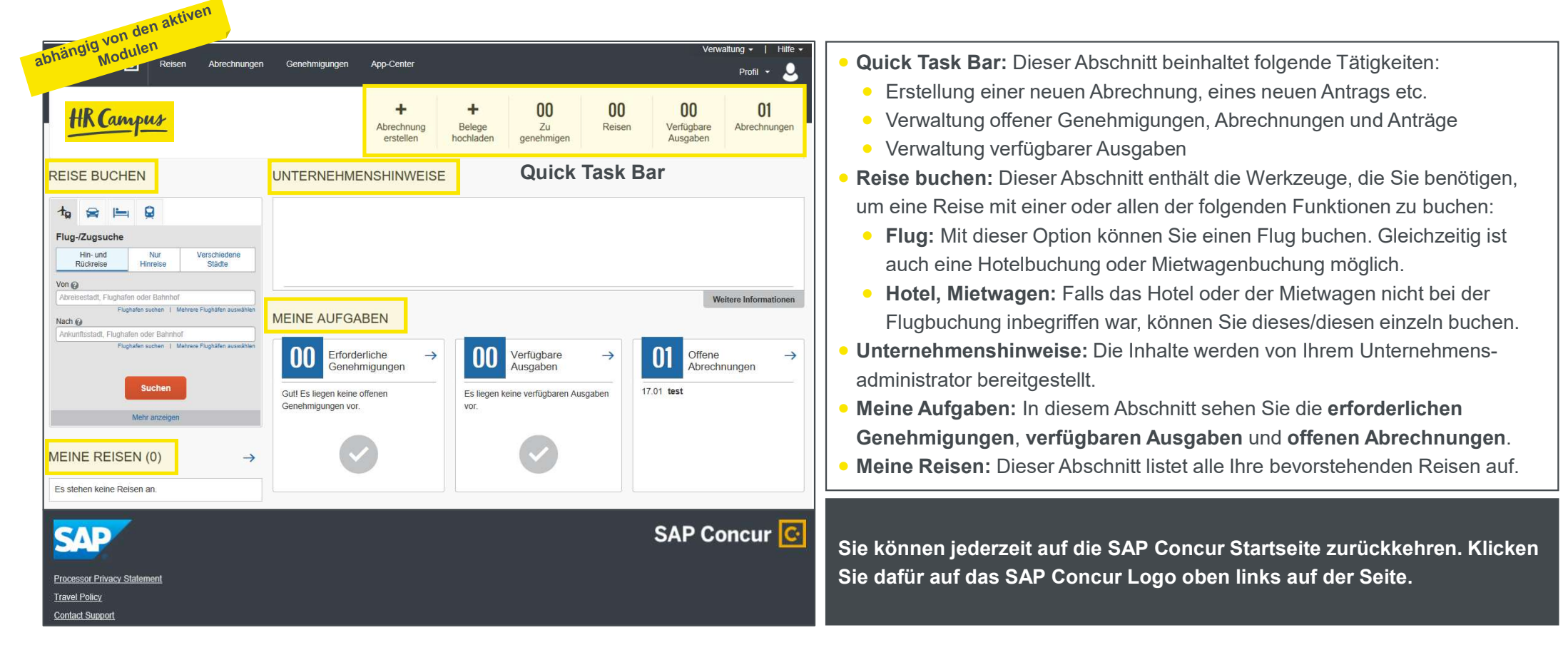

Weitere Informationen (auf Englisch): www.concurtraining.com - Learn the Basics, Getting Started, Exploring the SAP Concur Home Page

### Aktualisieren des Profils

| hängig von den aktive<br>Nodulen                                         | verwaltung -   Hilf                                                                                                    | e •                                                                                                    |                                                                                                    |  |
|--------------------------------------------------------------------------|----------------------------------------------------------------------------------------------------|----------------------------------------------------------------------------------------------------|----------------------------------------------------------------------------------------------------|--|
| <b>Profileinstellungen</b>                                               | Abmelden                                                                                                    |                                                                                                    |                                                                                                    |  |
| Für einen anderen Benutzer agier<br>Benutzer auswählen<br>Abbrechen Stor | ren 🕐                                                                                                    |                                                                                                    |                                                                                                    |  |
|                                                                          | Profil Personliche Angaber<br>Personliche Angaben<br>Personliche Angaben<br>Angaben zum Unternehmen<br>Kontaktinformationen für den<br>Norfall<br>Kreditkarten<br>Reisepräferenzen<br>Auslandsreisen<br>Programm für Vietreisende<br>Bearbeiterkontinkornen<br>Einstellungen für<br>Abrechnungstellwirtheter<br>Benschreitigungsophonen für<br>Abrechnungsnehmiger<br>Firmenwagen<br>Eigenes Fahrzeug<br>Teilnehmelubersicht<br>Andere Einstellungen | Passwort ändern         Systemeinstellungen         ConcurAddet           PLOFII-Optionen         ConcurAddet           Wahren Sie eine der nachstehenden Optionen, um thr Benutzerprofit         Person           Passwort änders         Marken Sie eine der nachstehenden Optionen, um thr Benutzerprofit           Angabe zum Zumenheme         Marken Sie eine der nachstehenden Optionen, um thr Benutzerprofit           Marken und Adresse und Kontakteinformationen für den Notfalt         Angabe zum Zumenheme           Stadenteinendendes standorts.         Kontakteinsteinformationen hier speichen, so dass Sie einen icht bei jedem Kalv von Artikein oder Denstleistungen nur eingeben müssen.           Reiterprofitionen         Bestörnen Hinder Markenber, Hotels, Helwagen und andere Fräterenzen in Lusammenhag michte.           Betwertnere Iste Markaneter, die im Auftrag anderer Mitarbeter nachsin durfen.         Fraterenzen in Lusammenhag michte.           Betwertnere Iste Markaneter, die im Auftrag anderer Mitarbeter nachsin durfen.         Filmerwagen           Braswort ändern         Heiter Statemarken in Lusammenhag michter Statemarken in Lusammenhag micht | Aregistrierung Arwesenheitsvertretung für Reisegenehmigungen<br>andividuell anzupassen:<br>Medicate Zaszone befinden<br>Sessen and Sessen Arwesenheitsvertretung für Arbeitstagt<br>Sessen and Sessen Arwesenheitsvertretungen<br>erreichen?<br>Medicate Sessen and Sessen Arwesenvierungen<br>erreichen?<br>Medicate Sessen and Sessen Arwesenvierungen<br>erreichen?<br>Medicate Sessen and Sessen Arwesenvierungen<br>erreichen?<br>Medicate Sessen and Sessen Arwesenvierungen<br>erreichen?<br>Medicate Sessen and Sessen Arwesenvierungen<br>erreichen?<br>Medicate Sessen and Sessen Arwesenvierungen<br>erreichen Arbeiten and Ausgaben für Ses<br>erzuhragen.<br>Medicate Sessen angelen<br>Beit and Erfeitungen angezeigt verdene Stellingungen definieren, viem Ses<br>part Sessen andere Arbeiten Arbeiten and Arbeiten Arbeiten<br>weitere Eingabesetünderdenungen angezeigt verden sollen.<br>Medicate Sessen angelen<br>Begensen Arbeiten<br>Arbeiten Arbeiten Arbeiten and Sessen ander Sessen ander Sessen<br>Arbeiten Arbeiten Arbeiten ander Sessen ander Sessen<br>Arbeiten Arbeiten Arbeiten Bestellingungen definieren, viem Ses<br>auch erstellingen Arbeiten Arbeiten ander Sessen ander Drucken<br>weitere Eingabesetünderderungen angezeigt verden sollen.<br>Begensen Arbeiten Bestellingen<br>Arbeiten Arbeiten Arbeiten Bestellingen<br>Arbeiten Arbeiten Arbeiten Arbeiten ander Sessen ander Drucken<br>weitere Eingabesetünderderungen angezeigt verden sollen.<br>Medicate Arbeiten Arbeiten Bestellingen<br>Arbeiten Arbeiten Arbeiten Bestellingen<br>Arbeiten Arbeiten Arbeiten Arbeiten Arbeiten Bestellingen<br>Arbeiten Arbeiten Arbeiten Arbeiten Arbeiten Bestellingen<br>Arbeiten Arbeiten Arbeiten Arbeiten Bestellingen<br>Arbeiten Arbeiten Arbeiten Arbeiten Bestellingen<br>Arbeiten Arbeiten Arbeiten Arbeiten Bestellingen<br>Arbeiten Arbeiten Arbeiten Arbeiten Bestellingen<br>Arbeiten Arbeiten Arbeiten Arbeiten Bestellingen<br>Arbeiten Arbeiten Arbeiten Bestellingen<br>Arbeiten Arbeiten Arbeiten Bestellingen<br>Arbeiten Arbeiten Arbeiten Bestellingen<br>Arbeiten Arbeiten Arbeiten Bestellingen<br>Arbeiten Arbeiten Arbeiten Bestellingen<br>Arbeiten Arbeite |  |

Die Funktion ist in der Mobile App nicht verfügbar.

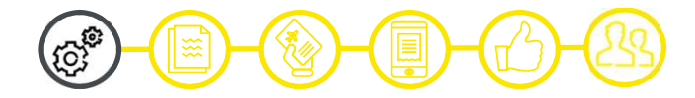

- Verwenden Sie die Profileinstellungen, um Ihre persönlichen Einstellungen festzulegen oder zu ändern. Um zu vermeiden, dass Sie persönliche und dauerhafte Informationen über sich selbst (Telefonnummer, Kontakte, Kreditkarteninformationen usw.) erneut eingeben müssen, vervollständigen Sie Ihr Profil nach der ersten Anmeldung bei SAP Concur und aktualisieren Sie dieses bei jeder Änderung. Dazu gehören:
  - Bankinformationen
  - Abrechnungsstellvertreter
  - Benachrichtigungsoptionen für Abrechnungen
  - Abrechnungsgenehmiger / Bearbeiter
  - Firmenwagen / eigenes Fahrzeug
  - Teilnehmer
  - Reisepräferenzen
  - Concur-Mobile-Registrierung

Wenn Sie Flüge über SAP Concur buchen, stellen Sie bitte sicher, dass der in SAP Concur angezeigte Vor-, Mittel- und Nachname mit dem auf dem Personalausweis, den Sie am Flughafen vorweisen, identisch ist.

Weitere Informationen (auf Englisch): www.concurtraining.com - Learn the Basics, Using Concur Expense, Updating Your Expense Profile

### Aktualisieren der persönlichen Angaben

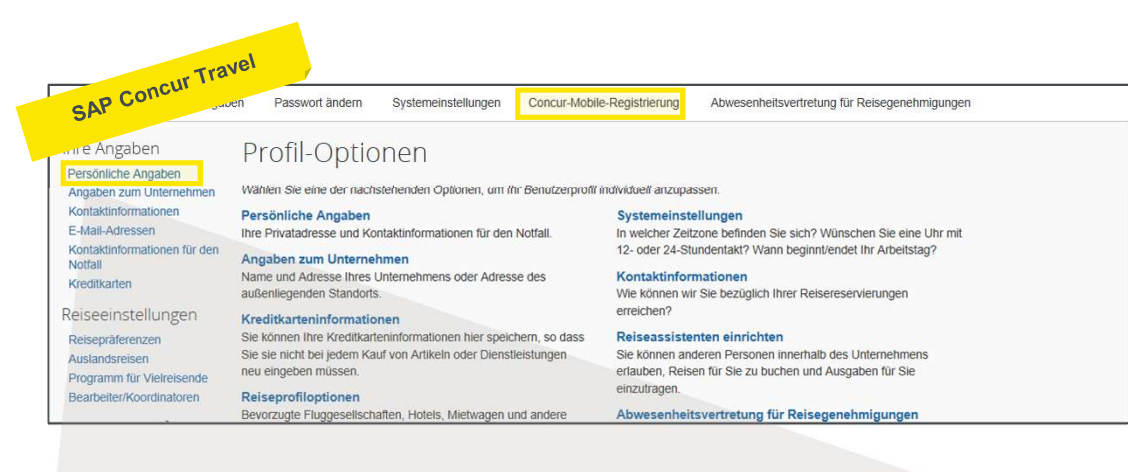

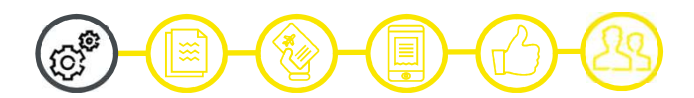

- **Präzise Angaben**: Vergewissern Sie sich, dass alle Ihre persönlichen Daten korrekt sind und alle Details mit Ihrem Reisepass übereinstimmen.
- Kontaktinformationen für den Notfall: Bitte geben Sie die Kontaktdaten einer vertrauenswürdigen Person an, die im Notfall kontaktiert werden kann.
- Kostenmanagement f
  ür unterwegs: Unter «Concur-Mobile-Registration» finden Sie die Details zur Registrierung auf Ihrem Smartphone. Bitte beachten Sie, dass die Möglichkeiten Ihres Zugangs (SSO, PIN oder normales Login) von Ihrem Unternehmen festgelegt wurde.

| Kontaktinformationen                 |                        |                  |                               | Zum Seitenanfar |
|--------------------------------------|------------------------|------------------|-------------------------------|-----------------|
| Tel-Nr. (geschäftl.)[Erforderlich**] | Durchwahl              | Fax (geschäftl.) | 2. geschäftl. Tel-Nr./2. Büro |                 |
| Tel-Nr. (privat)[Erforderlich**]     | J                      |                  | ]                             |                 |
| Pager                                | Andere Tel-Nr.         |                  |                               |                 |
| Nobiltelefon (Land/Region)           | Mobiltelefon           |                  |                               |                 |
| ~                                    |                        |                  |                               |                 |
| **Sie müssen eine private oder       | geschäftliche Telefonn | ummer angeben.   |                               |                 |
|                                      |                        | Speichern        |                               |                 |

Die Funktion ist in der Mobile App nicht verfügbar.

Bestimmte Funktionalitäten wie z.B. Reisebuchungen funktionieren nicht ohne gewisse persönliche Angaben. Bitte gehen Sie Ihr Profil durch und ergänzen die erforderlichen Details.

Weitere Informationen (auf Englisch): www.concurtraining.com - Learn the Basics, Using Concur Expense, Updating Your Expense Profile

## Zuweisen eines Bearbeiters / Abrechnungsstellvertreters

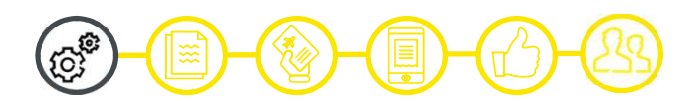

| at      | bhängig von de<br>Konfiguration | sstellv             | ertreter                      |                      |                   |                    |                                  |                                 |
|---------|---------------------------------|---------------------|-------------------------------|----------------------|-------------------|--------------------|----------------------------------|---------------------------------|
| stelly  | vertreter Stellvertreter für    |                     |                               |                      |                   |                    |                                  |                                 |
| Hir     | nzufügen Speichern              | Löschen             |                               |                      |                   |                    |                                  |                                 |
| Stellve | ertreter sind Mitarbeiter, die  | im Auftrag andere   | er Mitarbeiter handeln dürfer | 1.                   |                   |                    |                                  |                                 |
|         | Name                            | Darf<br>vorbereiten | Kann Abrechnungen<br>senden   | Darf Belege<br>sehen | Erhält<br>E-Mails | Darf<br>genehmigen | Darf vorübergehend<br>genehmigen | Erhält Genehmigungs-E-<br>Mails |
|         | 6375£                           |                     |                               |                      |                   |                    |                                  |                                 |

#### Abrechnungsstellvertreter

- Abrechnungsstellvertreter sind Mitarbeitende, die im Namen anderer Mitarbeitenden handeln dürfen. Wenn Sie einen Abrechnungsstellvertreter hinzufügen, wählen Sie bitte dessen Berechtigungen wie z.B. Erstellen von Abrechnungen, Übermitteln von Abrechnungen etc. aus.
- Falls Sie eine Checkbox nicht anklicken können, hat Ihr Unternehmen diese Berechtigung deaktiviert.

#### Bearbeiter und Reisekoordinatoren

 Bearbeiter und Reisekoordinatoren dürfen Reisefunktionen ausüben. Klicken Sie auf Einen Bearbeiter hinzufügen, um jemandem diese Berechtigung zu erteilen.

Während Ihres Urlaubs können Sie auch eine vorübergehende Stellvertretung einrichten.

Die Funktion ist in der Mobile App nicht verfügbar.

## Handeln als Stellvertreter

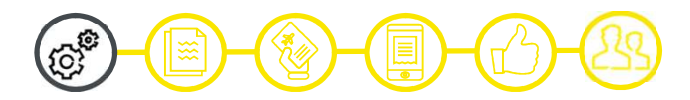

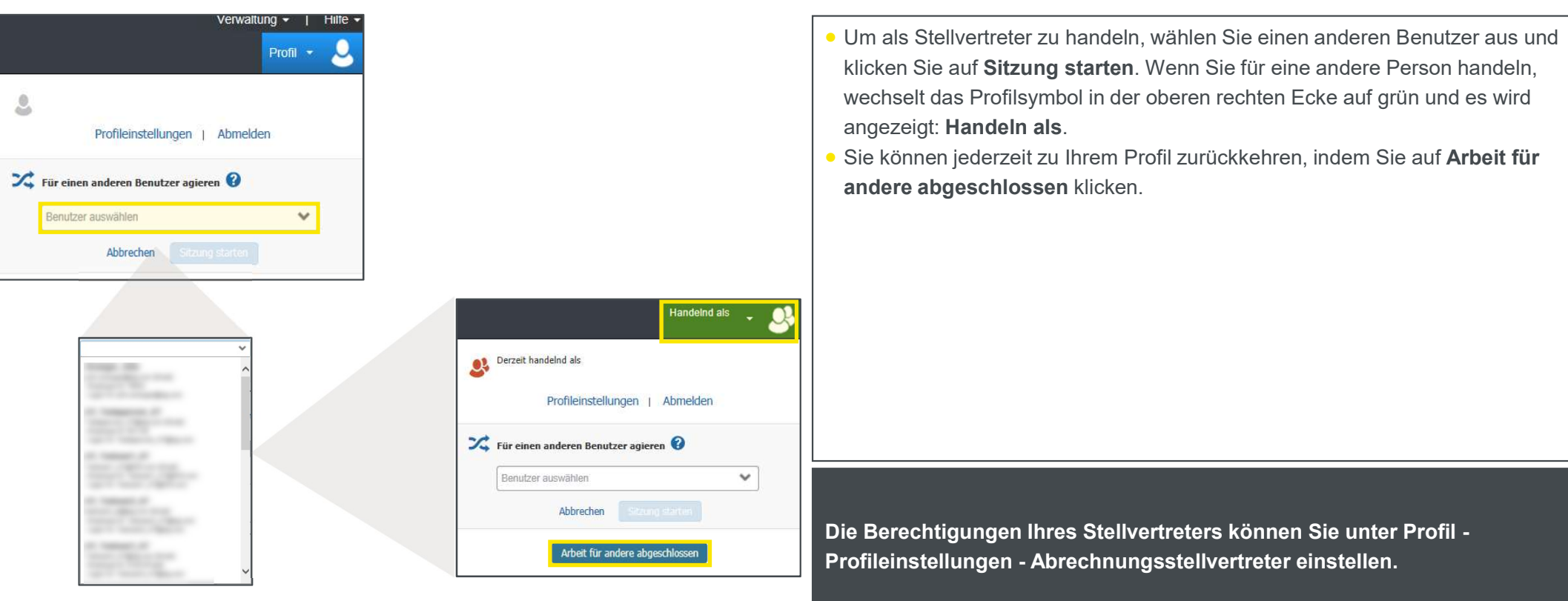

Die Funktion ist in der Mobile App nicht verfügbar.

Weitere Informationen (auf Englisch): www.concurtraining.com - Learn the Basics, Using Concur Expense, Acting as a Delegate

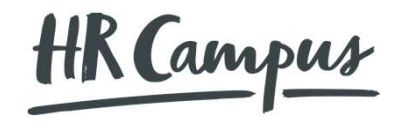

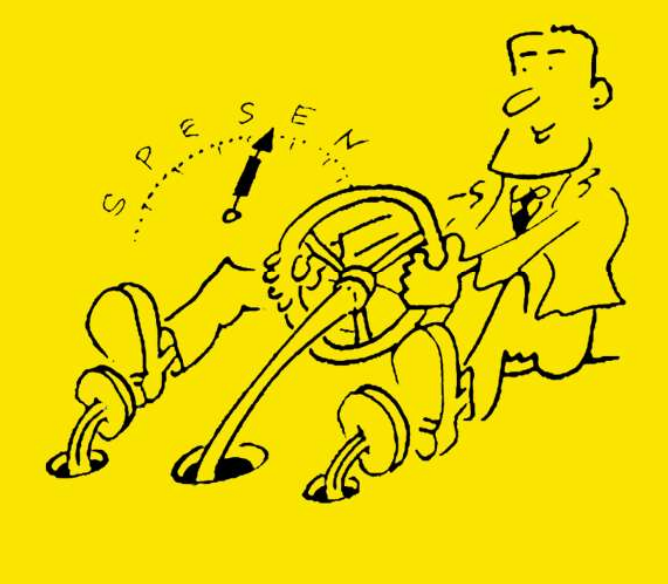

## Starten einer neuen Abrechnung

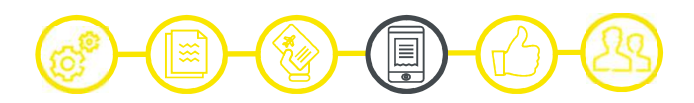

| SAP Concur C     Reisen     Abrechnungen     Genehmigungen     App-Center       Abrechnungen verwalten     Profil     •     •                                                                     | <ul> <li>Zur Erstellung einer neuen Abrechnung haben Sie die folgenden<br/>Möglichkeiten:</li> </ul>                                                                                                    |
|----------------------------------------------------------------------------------------------------|----------------------------------------------------------------------------------------------------|
| Abrechnungsübersicht - Abrechnungsübersicht - Abrechnungsübersicht - Neue Abrechnung<br>erstellen<br>VERFÜGBARE AUSGABEN                                                                          | <ul> <li>Auf der Startseite von SAP Concur in der Quick Task Bar klicken Sie auf<br/>Neu und dann Abrechnung erstellen.</li> <li>Im Menü Abrechnung klicken Sie auf Neue Abrechnung erstellen.</li> <li>Füllen Sie alle Pflichtfelder (rot markiert) und die von Ihrem Unternehmen<br/>angepassten optionalen Felder aus.</li> <li>Offene Abrechnungen: In diesem Abschnitt finden Sie einige Ihrer erstellten<br/>Abrechnungen.</li> <li>Verfügba Ausgaben: Alle Kreditkartentransaktionen sind in diesem Abschnitt<br/>aufgeführt.</li> <li>Verfügbare Belege: Alle hochgeladenen und ungenutzten Belege sind in<br/>diesem Abschnitt aufgeführt - auch die Belege, die Sie mit Ihrer Mobile App</li> </ul> |
| Versichischen · Abgleichen Tremen       Ausgabendetails     Ausgabentyp     Quelle     Datum ▲     Betrag                                                                                         | zur späteren Verwendung hochzuladen.                                                                                                    |
| Keine Daten vorhanden            • Aktivieren Sie den Kostenabrechnungsassistenten und diese Ausgaben werden für Sie in eine Abrechnung eingefügt Weitere Informationen         VERFÜGBARE BELEGE | Sie können eine Abrechnung kopieren und dann die Angaben<br>aktualisieren, um schnell einen neue Ausgabe zu erfassen. Kreditkarten-<br>informationen, E-Belege, mobile Zugangsinformationen und Reise-<br>segmente werden aus der ursprünglichen Abrechnung nicht kopiert.                                                                                                    |

Weitere Informationen (auf Englisch): www.concurtraining.com – Learn the Basics, Using Concur Expense, Creating a New Expense Report

## Hinzufügen von zusätzlichen Ausgaben

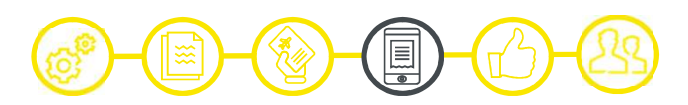

| n V Belege verwalten V<br>earbeiten Löschen<br>Dieg Zahlungsart<br>Cash                                 | Kopieren Zuweisen<br>Ausgabentyp                             | Weiter<br>Ausgaben kombinieren 👔 Verschieben 👻<br>Lieferantendetails                                                                                                    | e Aktionen 🔻 Abrecht                                                                                                    | nung senden                                                                                                    | <ul> <li>entsprechende Spesenart und füllen Sie alle erforderlichen Felder aus (rot<br/>markiert).</li> <li>Die Warnungen sind mit unterschiedlichen Farben / Zeichen gekennzeichne</li> </ul>                                                                                                    |
|----------------------------------------------------------------------------------------------------|--------------------------------------------------------------|----------------------------------------------------------------------------------------------------|----------------------------------------------------------------------------------------------------|----------------------------------------------------------------------------------------------------|----------------------------------------------------------------------------------------------------|
| n V Belege verwalten V<br>earbeiten Löschen<br>elég Zahlungsart<br>Cash                                 | Kopieren Zuweisen<br>Ausgabentyp                             | Ausgaben kombinieren 🗍 Verschieben 🔻                                                                                                    |                                                                                                    |                                                                                                    | Die Warnungen sind mit unterschiedlichen Farben / Zeichen gekennzeichne                                                                                                    |
| eleg Zahlungsart<br>Cash                                                                                | Ausgabentyp                                                  | Lieferantendetails                                                                                                    |                                                                                                    |                                                                                                    | und unter Warnungen beschrieben, wenn etwas auftritt.                                                                                                    |
|                                                                                                    | Daily Allowance                                              | Bern, SWITZERLAND                                                                                                    | Datum -<br>07/04/2019                                                                                                    | Angefordert<br>€ 41.00                                                                                                    | • Abrechnungsdetails: In diesem Register können Sie zu Ihrer Kopfzeile zurückkehren, den Genehmigungsprozess einsehen oder etwas an Ihren                                                                                                    |
| Cash<br>Cash                                                                                            | Daily Allowance                                              | Bern, SWITZERLAND<br>Bern, SWITZERLAND                                                                                                    | 07/03/2019<br>07/02/2019                                                                                                    | € 62.00                                                                                                    | Verpflegungspauschalen ändern.                                                                                                    |
| usgabe hinzufügen                                                                                       | Dalls Alleurees                                              | р. систері 405-<br>Х                                                                                                    | 07/01/2019                                                                                                    | € 41.00                                                                                                    |                                                                                                    |
| 17<br>Verfügbare Ausgaben Neue                                                                          | +<br>Ausgabe erstellen                                       |                                                                                                    |                                                                                                    | € 226.00                                                                                                    |                                                                                                    |
| Nach Ausgabentyp suchen 01. Unterkunft Hotel Nebenausgaben                                              | 1                                                            | ^                                                                                                    |                                                                                                    |                                                                                                    |                                                                                                    |
| Reinigung<br><b>^ 02. Transport</b><br>Autovermietung<br>Bahn<br>Benzin<br>Fluggebühren<br>Fluggebühren |                                                              |                                                                                                    |                                                                                                    |                                                                                                    | Die Pflichtfelder können sich je nach Spesenart unterscheiden. Die<br>Pflichtfelder sind jedoch immer rot gekennzeichnet.                                                                                                    |
| er la la la la la la la la la la la la la                                                               | Cash<br>Cash<br>Cash<br>Cash<br>Cash<br>Cash<br>Cash<br>Cash | Cash     Daily Allowance       Cash     Daily Allowance       Cash     Daily Allowance       rgabe hinzufügen     Daily Allowance       Image: State State Stat | Cash     Daily Allowance     Bern, SWITZERLAND       Cash     Daily Allowance     Bern, SWITZERLAND       Cash     Daily Allowance     Bern, SWITZERLAND       Cash     Daily Allowance     Bern, SWITZERLAND       Cash     Daily Allowance     Bern, SWITZERLAND       State     Daily Allowance     Bern, SWITZERLAND       Cash     Daily Allowance     Bern, SWITZERLAND       State     Dudy Allowance     SWITZERLAND       State     Dudy Allowance     SWITZERLAND       State     Daily Allowance     Bern, SWITZERLAND       State     Daily Allowance     Bern, SWITZERLAND       State     Daily Allowance     Bern, SWITZERLAND       State     Daily Allowance     Bern, SWITZERLAND       State     Daily Allowance     SWITZERLAND       State     Daily Allowance     SWITZERLAND       State     Daily Allowance     SWITZERLAND       State     Daily Allowance     SWITZERLAND       State     Daily Allowance     SWITZERLAND       State     Daily Allowance     SWITZERLAND       State     Daily Allowance     SWITZERLAND       State     Ausoration     Ausoration       State     Ausoration     SWITZERLAND       State     Ausoration    < | Cash     Daily Allowance     Bern, SWITZERLAND     07/03/2019       Cash     Daily Allowance     Bern, SWITZERLAND     07/02/2019       Cash     Daily Allowance     Bern, SWITZERLAND     07/02/2019       Cash     Daily Allowance     07/01/2019     07/01/2019       Image and the state of the state of the state o | Cash       Daily Allowance       Bern, SWITZERLAND       07/03/2019       € 62.00         Cash       Daily Allowance       Bern, SWITZERLAND       07/02/2019       € 62.00         Cash       Daily Allowance       Bern, SWITZERLAND       07/02/2019       € 62.00         Cash       Daily Allowance       Bern, SWITZERLAND       07/02/2019       € 62.00         Cash       Daily Allowance       07/01/2019       € 41.00         Iggabe hinzufügen       ×       07/01/2019       € 20.00         17       +       07/01/2019       € 20.00         17       +       07/01/2019       € 20.00         17       +       •       •       •         18       Neue Ausgabe erstellen       ×       •       •         Nach Ausgabentyp suchen       -       •       •       •         •       •       •       •       •       •       •       •         Nach Ausgabentyp suchen       •       •       •       •       •       •       •       •       •       •       •       •       •       •       •       •       •       •       •       •       •       •       •       •       • |

Weitere Informationen (auf Englisch): www.concurtraining.com - Learn the Basics, Using Concur Expense, Creating a New Expense Report

## Aufschlüsseln der Ausgaben

| Veue Ausgabe             |                                           | Betrag                              | Aufgeschlüsselt                    | Restbetrag                       |       |
|--------------------------|-------------------------------------------|-------------------------------------|------------------------------------|----------------------------------|-------|
| Details Aufschlüss       | selungen                                  | 200,00 €                            | 0,00 €                             | 200,00 €                         |       |
| Zuweisen                 | * Weist auf erforderliches Feld hin       | Neue Aufschlüss<br>Ausgabentyp *    | selung                             |                                  |       |
| Ausgabentyp *            |                                           | Hotel                               |                                    |                                  | ~     |
| Hotel                    | ~                                         |                                     |                                    |                                  |       |
| Check-In-Datum *         | Check-Out-Datum * Nachte:                 | Eintragstyp:<br>Wiederkehrende Aufs | o1.07.2                            | 019 - 02.07.2019 (Nächte: 1)     |       |
| 01.07.2019               | 02.07.2019 1                              | Ibr Hotelzimmeroreis w              | /ar:                               |                                  |       |
| Transaktionsdatum *      | Geschäftszweck                            | Alle Näo                            | chte gleich                        | Nicht gleich                     |       |
| 02.07.2019               |                                           | Zimmerpreis (pro<br>Nacht) *        | Zimmersteuer (pro<br>Nacht) Steuer | 2 (pro Nacht) Steuer 3 (pro Nach | nt)   |
| Lieferant                | Ausstellungsort *                         | 175,00                              | 25,00                              |                                  |       |
| All Suites International | <ul> <li>✓ Ø ▼ München, Bayern</li> </ul> | (Beträge in EUR)                    |                                    |                                  |       |
| Zahlungsart *            |                                           | Ermäßigt (7 %)                      | ~                                  |                                  |       |
| Bar                      | ~                                         |                                     |                                    |                                  |       |
| Betrag *                 | Währung *                                 | Autschlusselung s                   | Abbrechen                          |                                  |       |
| 200,00                   | Euro 🖌                                    |                                     |                                    |                                  |       |
| Belegstatus *            |                                           |                                     |                                    |                                  |       |
| Beleg                    | Rechnung im Firmennamen                   |                                     |                                    |                                  |       |
|                          |                                           | Betrag                              | Aufgeschlüsselt                    | S Restbetrag                     |       |
| Kommentar                |                                           | 200,00 €                            | 200,00 €                           | 0,00 €                           |       |
|                          |                                           |                                     |                                    |                                  |       |
|                          |                                           | Aufschlüsselu                       | ung erstellen                      |                                  |       |
|                          | ja.                                       | Datum 🔺                             | 1                                  | Ausgabentyp                      | Betra |
|                          |                                           | 01.07.2                             | 019 H                              | Hotel Tax                        | 25    |
|                          |                                           | 01.07.2                             | 019 H                              | Hotel                            | 175.  |

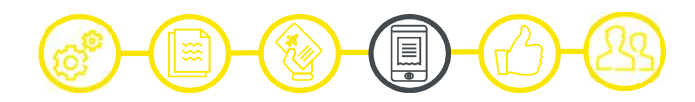

|   | • Verwenden Sie <b>Aufschlüsselungen</b> um Belege zu berücksichtigen die                  |
|---|--------------------------------------------------------------------------------------------|
|   | sowohl geschäftliche als auch persönliche Ausgaben enthalten, oder um                      |
|   | sisherzustellen, dass alle Ibre Ausgeben kerrekt verbucht werden                           |
|   | sicherzustellen, dass alle ihre Ausgaben konekt verbucht werden.                           |
|   | • Um eine Ausgabe aufzuschlüsseln, erstellen Sie die Ausgabe wie gewohnt                   |
|   | und klicken Sie dann auf Aufschlüsselungen.                                                |
|   | Wählen Sie die Spesenart Hotel und fügen Sie den Zimmerpreis und die                       |
|   | Zimmerteuer pro Nacht hinzu. Wenn der Zimmerpreis pro Nacht variiert,                      |
|   | klicken Sie auf Nicht gleich.                                                              |
|   | <ul> <li>Nach dem Speichern sehen Sie den Gesamtbetrag, den</li> </ul>                     |
|   | aufgeschlüsselten Betrag sowie auch den Restbetrag.                                        |
|   | <ul> <li>Wenn es einen Restbetrag gibt, der aufgeschlüsselt werden muss (andere</li> </ul> |
|   | Gebühren z.B. für Nebenkosten), wird dieser im Feld Restbetrag                             |
|   | angezeigt.                                                                                 |
|   |                                                                                            |
| 1 |                                                                                            |
|   |                                                                                            |
| 1 |                                                                                            |

Bitte stellen Sie sicher, dass die Hotelrechnung auf den Namen Ihres Unternehmens lautet. Das ist notwendig, damit Ihr Unternehmen die Steuer für Ihre Hotelkosten zurückfordern kann.

Weitere Informationen (auf Englisch): www.concurtraining.com – Learn the Basics, Using Concur Expense, Itemizing Nightly Lodging Expenses

## Hinzufügen von Teilnehmern zu einem Geschäftsessen

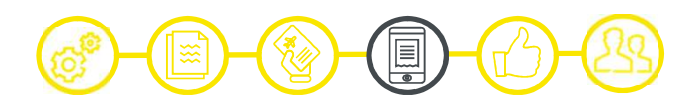

| Details Aufschlüsselun<br>Teilnehmer (1)<br>Ausgabentyp *<br>Geschäftsessen<br>Transaktionsdatum *<br>(I)<br>Details Aufschlüsselun<br>Geschäftsessen<br>Transaktionsdatum *<br>(I)<br>Lieferantenname eingeben | en  * Weist auf erforderliches Feld hin  Geschäftszweck *  Test  Ausstellungsort *                                                                                                    |                                    | <ul> <li>Einige Ausgaben wie z.B. die Kosten für Geschäftsessen, erfordern, dass die<br/>Teilnehmer hinzugefügt werden.</li> <li>Sie können Teilnehmer auf verschiedenste Weise hinzufügen:         <ul> <li>Letzte Teilnehmer - Aktivieren Sie das Kontrollkästchen neben dem<br/>entsprechenden Teilnehmer.</li> <li>Neuer Teilnehmer – Suchen Sie nach dem Geschäftsgast oder<br/>Mitarbeiter. Wenn Sie einen neuen Teilnehmer anlegen müssen, klicken</li> </ul> </li> </ul> |
|----------------------------------------------------------------------------------------------------|----------------------------------------------------------------------------------------------------|------------------------------------|----------------------------------------------------------------------------------------------------|
| Zahlungsart * Bar Betrag * 50,00 Belegstatus * Beleg                                                                                                    | <ul> <li>♥ München, Bayern</li> <li>Währung *</li> <li>Euro ▼</li> <li>Rechnung im Firmennamen</li> </ul>                                                                                                    |                                    | <ul> <li>Sie auf Neuen Teilnehmer erstellen, füllen die erforderlichen Felder aus und klicken dann auf Speichern.</li> <li>Teilnehmergruppen - Wählen Sie Teilnehmer aus Ihren Favoriten oder Mein Team aus (diese werden in Ihren Profileinstellungen hinterlegt).</li> </ul>                                                                                                    |
| Tellnehmer<br>Business Meals (Attendees) € 50.00                                                                                                    | Teilnehmer hinzufügen                                                                                                    | ×                                  |                                                                                                    |
| Teilsetmer: 1<br>Hinzufügen Enformen<br>Attendee Name<br>Morroe, Magrin                                                                                                    | State         State           Letzte Teilnehmer         Teilnehmer           Business Guest <ul> <li>Nach Vor- oder Nachname suchen</li> </ul> Weitere Suchoptionen         Sie finden einen Teilnehmer nicht Neuen Teilnehmer erst<br>Schließen | Attendee Count Betrag<br>1 € 50 00 | Ihr Unternehmen bestimmt, aus welchen Teilnehmertypen Sie auswählen<br>können.                                                                                                    |

Weitere Informationen (auf Englisch): www.concurtraining.com - Learn the Basics, Using Concur Expense, Adding Attendees to a Business Meal

## Zuweisen der Kosten

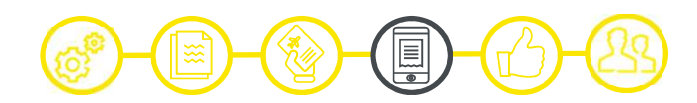

| Zuwelsen x<br>Ausgaben: 1 ↓ € 100.00                                                                        | * Sie können Ausgaben anderen Projekten oder Abteilungen zuordnen. Ihr                                                                                                    |  |  |  |
|----------------------------------------------------------------------------------------------------|----------------------------------------------------------------------------------------------------|--|--|--|
| Prozent Betrag                                                                                              | Unternehmen bestimmt, ob es sich bei den Zuordnungsfeldern um Textfelder                                                                                                    |  |  |  |
| Betrag         € 100.02 zugewissen         Ø € 0.00 verbisbend           € 100.00         100 %         0 % | oder Listen handelt. Wählen Sie aus den Listen oder geben Sie die                                                                                                    |  |  |  |
| Default Allocation                                                                                          | entsprechenden Informationen in die Felder ein.                                                                                                    |  |  |  |
| Code Prozent %<br>CH01-CC-202 0                                                                             | <ul> <li>Um Kosten zuzuweisen, haben Sie die folgenden Möglichkeiten:</li> </ul>                                                                                                    |  |  |  |
| Hinzufugen Bearbolken Entlernen Als Favorit sichern                                                         | • Mit der Ausgabe offen, klicken Sie <b>Zuweisen</b> um die Kostenzuweisung zu                                                                                                    |  |  |  |
| Cost Object Type Cost Object ID Code • Prozent 5                                                            | bearbeiten.                                                                                                    |  |  |  |
| Blue Carpet Films Holding Cost Center Einkauf CH01-CC-202 50                                                | Sie können auch mehrere Ausgaben gleichzeitig zuweisen. Wählen Sie                                                                                                    |  |  |  |
| Blue Carpet Films Holding Cost Center Deutschschweiz CH01-CC-311 50                                         | die Ausgaben in Ihrer Abrechnung aus und klicken Sie auf <b>Zuweisen</b> .                                                                                                    |  |  |  |
| Zuweisung hinzufügen ×<br>+<br>Neue Zuweisung Bevorzugte Zuweisungen                                        | <ul> <li>Sie können die Beträge oder Prozentsätze anpassen. Der Gesamtbetrag<br/>muss zu 100% zugeordnet werden, da sonst eine Prüfregel die Abrechnung<br/>nicht übermitteln lässt.</li> </ul> |  |  |  |
| * Weist auf erforderliches Feld hin                                                                         |                                                                                                    |  |  |  |
| Company Code Cost Object Type * 3                                                                           |                                                                                                    |  |  |  |
| (CH01) Blue Carpet Films Holding                                                                            |                                                                                                    |  |  |  |
| Cost Object ID *                                                                                            | Sie haben die Möglichkeit, Ihre erstellte Zuweisung als Favorit                                                                                                    |  |  |  |
| V V (202) Einkauf                                                                                           | abzuspeichern.                                                                                                    |  |  |  |
| Abbrechen Zu Liste hinzufügen                                                                               |                                                                                                    |  |  |  |

Weitere Informationen (auf Englisch): www.concurtraining.com – Learn the Basics, Using Concur Expense, Allocating Expenses

#### abhängig von det Konfiguration m Karte estationen B Zürich, Sch 308.7 KM Villingen-Schwenn ( Route berechnen Hin- und Rückreis Kaufbeu Kempte (Allgäu) 1641 riedrichshafen Richtung Vorgeschlagene Routen A1 und A96 309 km. ca. 3 Stunden, 24 Minuter A3 und A96 344 km. ca. 3 Stunden, 38 Minuter 170 -Zillich SUMME "PRIVAT" SUMME "BE Grund der Reise Ausgabentyp Fransaktionsdatum 02.07.2019 Kilometer eigener Pkw Test Von (Standort) \* Nach (Standort) \* Zahlungsar Zürich, Schweiz München, Deutschland Bai Kommentar Kfz-Kennung Entfernung Anzahl der Mitfahrer km aus bereits erfassten Reise ~ 309 12345 0 0 Betrag Währung Erstattungssätze 0 und höher - EUR 0.3 pro Kilometer 92,70 Euro Pro Mitfahrer – EUR pro Kilomete Speichern und weiteren Eintrag hinzufüger Ausgabe speicher Abbrecher

### Rückfordern der zurückgelegten Kilometer

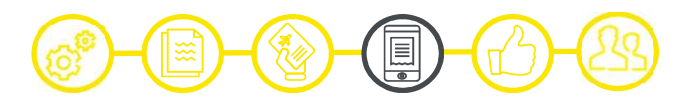

Abhängig von Ihren Reiserichtlinien müssen Sie möglicherweise die zurückgelegte Entfernung mit Ihrem Fahrzeug verfolgen, um eine Rückerstattung zu erhalten. Möglicherweise nutzen Sie Ihr persönliches Fahrzeug für geschäftliche Zwecke oder Sie verwenden ein Firmenfahrzeug.
Mit dem Meilenrechner können Sie Ihre Route berechnen. Bitte überprüfen Sie die Wegpunkte, fügen Sie Zwischenziele hinzu, ziehen Sie die Pendelstrecke ab und überprüfen Sie anschliessend die kalkulierte Entfernung bevor Sie Kilometer der Abrechnung hinzufügen klicken.
Die Entfernung erscheint unter Entfernung. Die Erstattungssätze stehen direkt unter diesem Feld.

Sie müssen ein Fahrzeug in Ihrem Profil registrieren, bevor Sie die zurückgelegten Kilometer rückfordern können.

Weitere Informationen (auf Englisch): www.concurtraining.com - Learn the Basics, Using Concur Expense, Entering a Car Mileage Expense

### Hochladen von Belegen

| ingig von der                                                                     |                                        |                          |                   | _                              |                                                                                    |                   |
|-----------------------------------------------------------------------------------|----------------------------------------|--------------------------|-------------------|--------------------------------|------------------------------------------------------------------------------------|-------------------|
| abhanguration                                                                     |                                        |                          | ×                 | ]                              |                                                                                    |                   |
| eccept is required for this expense. If you are missing your re                   | eceipt please use this m               | issing receipt affidavit |                   |                                |                                                                                    |                   |
| Um eine Erklärung zu einem fehlenden Beleg zu erstellen, wähl<br>Beleg erfordern. | len Sie die unten angege               | ebenen Ausgaben au       | s, die einen      |                                |                                                                                    |                   |
| Ausgabentyp Lief                                                                  | ferant Datum                           | • Betra                  | g                 |                                |                                                                                    |                   |
| Business Meals (Attendees)                                                        | 07/01/20                               | 019 € 50.0               | 00                |                                |                                                                                    |                   |
| 🖸 Car Rental Ala                                                                  | mo 07/01/20                            | 019 € 100.               | .00               |                                |                                                                                    |                   |
| Acceptance: Leastify that Llost my receipt and this                               | Dataila                                | Aufschlüssolunge         |                   | <u> </u>                       |                                                                                    | Hide Receipt      |
| Acceptance: I certify that i lost my receipt and this                             | Details                                | Autschlusselunger        | л                 |                                | _                                                                                  |                   |
|                                                                                   | Zuweisen                               |                          | * Wei             | at auf erforderliches Feld hin | D P 1 von 1 - + Automatischer Zoom                                                 | • >>              |
|                                                                                   | Ausgabentyp*                           |                          |                   |                                | Fehlender Beleg - Car Rental                                                       |                   |
|                                                                                   | Autovermietung                         |                          |                   | · · ·                          | Ausgabendatum: 07/01/2019<br>Lieferant: Alamo                                      |                   |
|                                                                                   | Transaktionsdatum *                    |                          | Geschäftszweck    |                                | Stadt: München, Bøyern                                                             |                   |
|                                                                                   |                                        |                          |                   |                                | Acceptance: I certify that I lost my receipt and this is a valid business expense. |                   |
|                                                                                   | Lieferant *                            |                          | Ausstellungsort * |                                | Marylin Monroe<br>07/30/2019                                                       |                   |
|                                                                                   | Alamo                                  | ~                        | ● ▼ Münc          | hen, Bayern                    | 9.48 Greenwich Mean Time                                                           |                   |
|                                                                                   | Zahlungsart *                          |                          |                   |                                |                                                                                    |                   |
|                                                                                   | Bar                                    | ~                        |                   |                                |                                                                                    |                   |
|                                                                                   | Betrag *                               |                          | Währung *         |                                |                                                                                    |                   |
|                                                                                   | 100,00                                 |                          | Euro              | *                              |                                                                                    |                   |
|                                                                                   | Belegstatus *                          |                          |                   |                                |                                                                                    |                   |
|                                                                                   | Kein Beleg                             | Ľ                        |                   |                                |                                                                                    |                   |
|                                                                                   |                                        |                          |                   |                                |                                                                                    |                   |
|                                                                                   | Private Ausgabe (kein<br>erforderlich) | ie Rückerstattung        |                   |                                |                                                                                    |                   |
|                                                                                   | 0                                      |                          |                   |                                | Hochg                                                                              | eladen:07/30/2019 |
|                                                                                   | Kommentar                              |                          |                   |                                | Entfernen                                                                          |                   |
|                                                                                   |                                        |                          |                   |                                |                                                                                    |                   |
|                                                                                   |                                        |                          |                   |                                |                                                                                    |                   |
|                                                                                   |                                        |                          |                   |                                |                                                                                    |                   |
|                                                                                   | Ausgabe speichern                      | Abbrechen                |                   |                                |                                                                                    |                   |

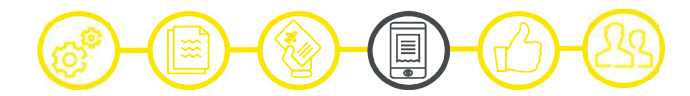

- Um einen Beleg hochzuladen, haben Sie die folgenden vier Möglichkeiten:
  - 1. Fotografieren Sie den Beleg mit Ihrer Mobile App ab
  - 2. Mailen Sie den Beleg an receipts@concur.com
  - 3. Mailen Sie den Beleg an <u>receipts@eu.expenseit.com</u> (mit OCR)
  - 4. Laden Sie einen Beleg von Ihrem Computer hoch
- Wenn Sie Ihren Beleg verloren haben und Ihr Unternehmen es zulässt, können Sie einen Ersatzbeleg erstellen. Klicken Sie dafür auf Belege verwalten und Erklärung für fehlenden Beleg, wählen Sie die betreffende Ausgabe aus und klicken Sie anschliessend auf Akzeptieren und erstellen. Durch die Erstellung eines fehlenden Belegs muss der Belegstatus auf Kein Beleg abgeändert werden.

Sie müssen Ihre E-Mail-Adresse in Ihrem Profil verifizieren, bevor Ihre individuellen Belege (PDF) an receipts@concur.com oder receipts@eu.expenseit.com weitergeleitet werden können.

Weitere Informationen (auf Englisch): www.concurtraining.com - Learn the Basics, Using Concur Expense, Working with Available Receipts

## Überprüfen und Genehmigen der Abrechnung

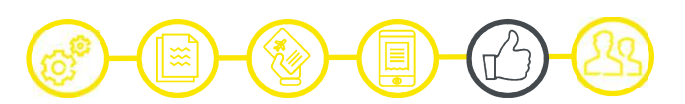

| Hilfe -<br>SAP Concur C Genehmigungen App-Center Profil · · · · · · · · · · · · · · · · · · ·                                                                                                    | <ul> <li>Als Genehmiger müssen Sie die eingereichten Abrechnungen überprüfen und<br/>zur Erstattung freigeben.</li> <li>Auf der SAP Concur Startseite können Sie im Abschnitt Meine Aufgaben<br/>eine Liste aller Abrechnungen sehen, die auf Ihre Genehmigung warten.</li> <li>Neben der Schaltfläche Genehmigen haben Sie auch die folgenden beiden<br/>Optionen:</li> </ul>                                                                                                    |
|----------------------------------------------------------------------------------------------------|----------------------------------------------------------------------------------------------------|
| Abrechnungsname       Mitarbeiter       Abrechnungsdatum       Auszahlung       Kosten für Unternehmen         Test       HR Campus, User DE Demo       03/01/2019       €44.04       €44.04         Genehmigungen       Anträge       Abrechnungen       Einer Buck to Employe       Agorov       Genehmigungen & Nutäge         Test       Usammenfassung       Detals *       Belege *       Drucken *       Einer | <ul> <li>Genehmigen &amp; Weiterleiten: Möglicherweise müssen Sie die<br/>Abrechnung an weitere Genehmiger weiterleiten, wenn der Betrag der<br/>Abrechnung Ihre Genehmigungsgrenze überschreitet oder wenn die<br/>Abrechnung Zuordnungen zu einer Kostenstelle enthält, die nicht in Ihrer<br/>Genehmigungsberechtigung enthalten ist.</li> <li>Zurücksenden an Mitarbeiter: Wenn etwas unvollständig oder falsch ist,<br/>können Sie die Abrechnung mit einem Kommentar an den Mitarbeitenden<br/>zurücksenden.</li> </ul> |
| Ausgaben     Anadol* «     Zusammenfassung       Izaumin     Jusambergo     Betrag     Anadol* «       020202019     Laundry     €44.04     Abrechnungszusammenfassung       020202019     Laundry     €44.04     Ausstein       0ESEMITBETRAG     KOSTEN FÜR UNTERNEHMEN     €44.04                                                                                                    | Als Genehmiger überprüfen Sie die eingereichten Abrechnungen und genehmigen diese. Falls die Abrechnung Ausnahmen enthält, werden diese im Abschnitt Ausnahmen angezeigt.                                                                                                    |

Weitere Informationen (auf Englisch): www.concurtraining.com - Learn the Basics, Using Concur Expense, Reviewing and Approving an Expense Report

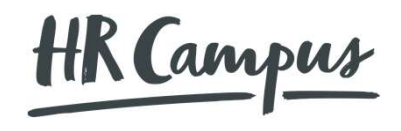

# Hilfe

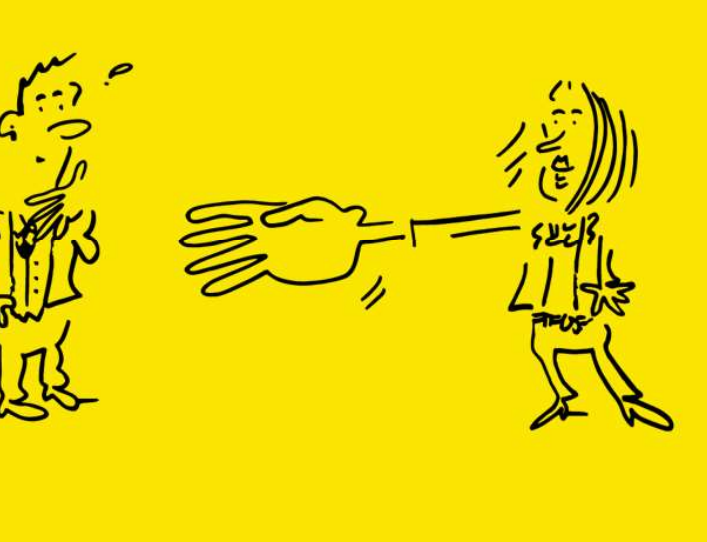

#### Hilfe

## Hilfe und Support

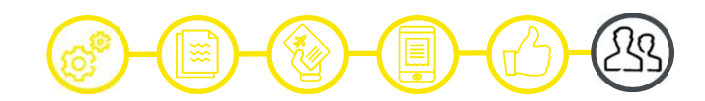

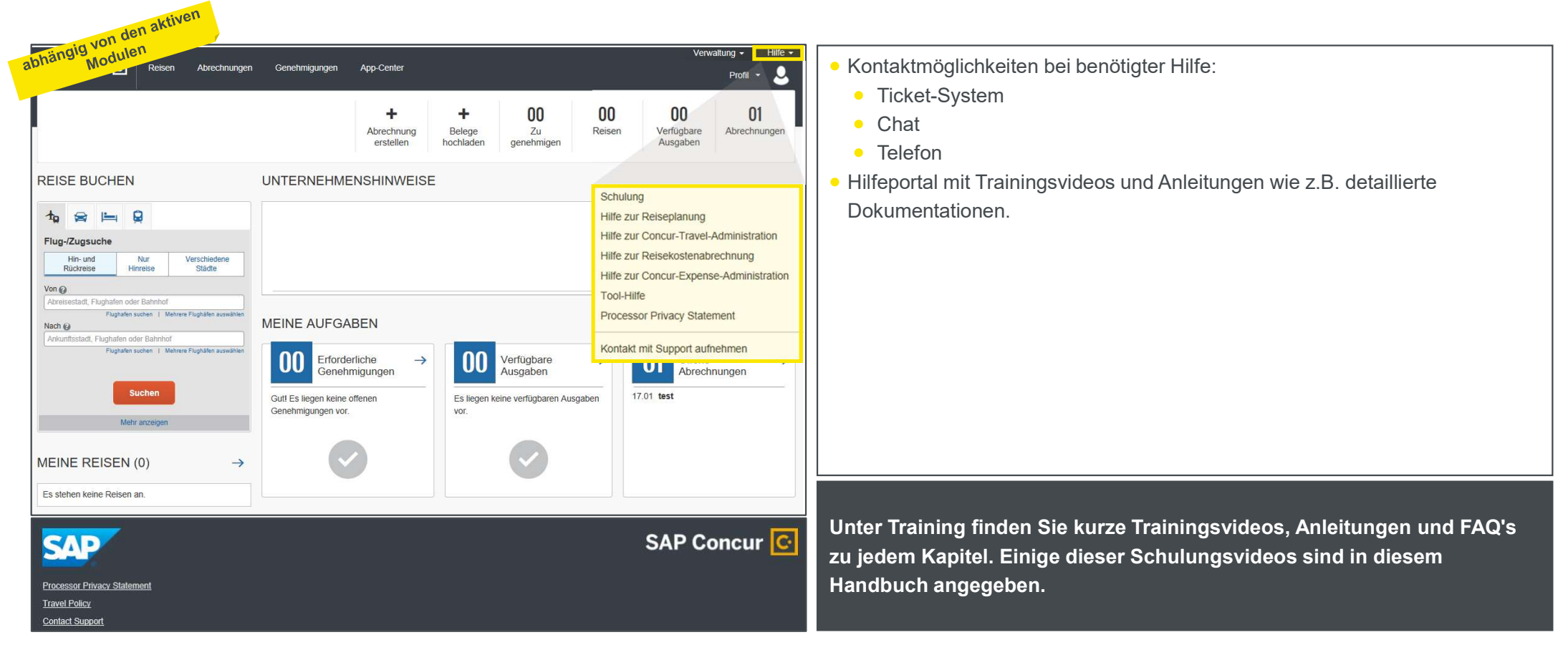

HR Campus

# Impressionen aus der Mobile App

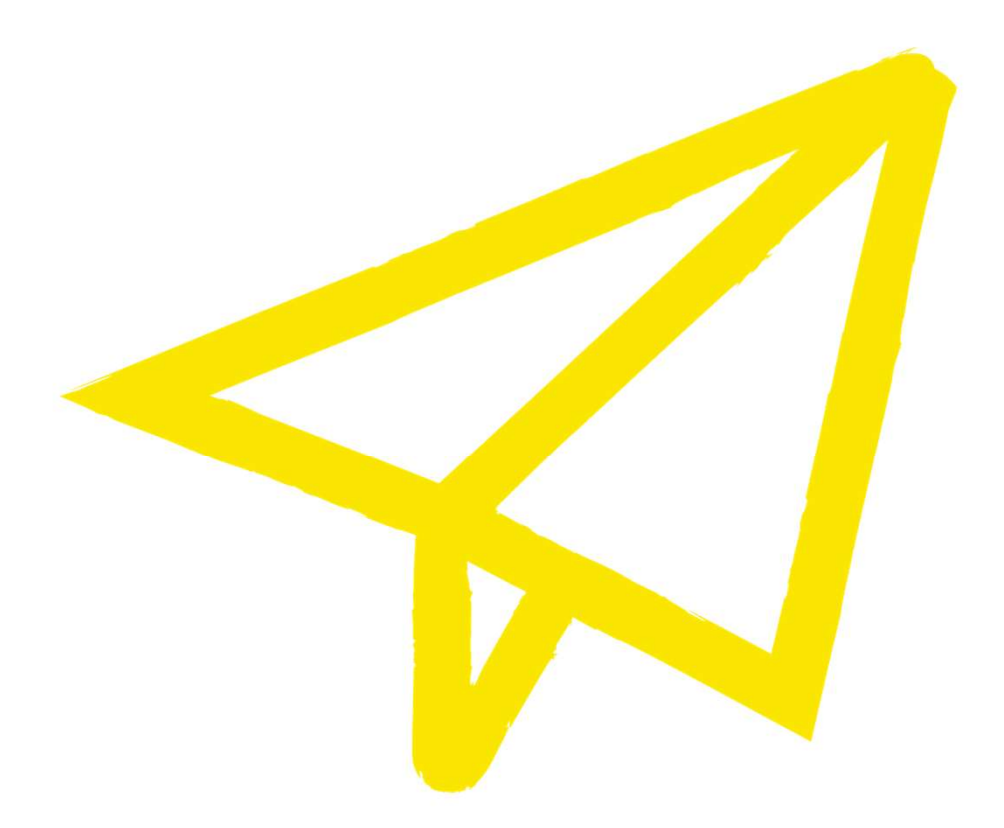

Impressionen aus der Mobile App

## Start einer neuen Spesenabrechnung - Beispiel «Kilometerentschädigung»

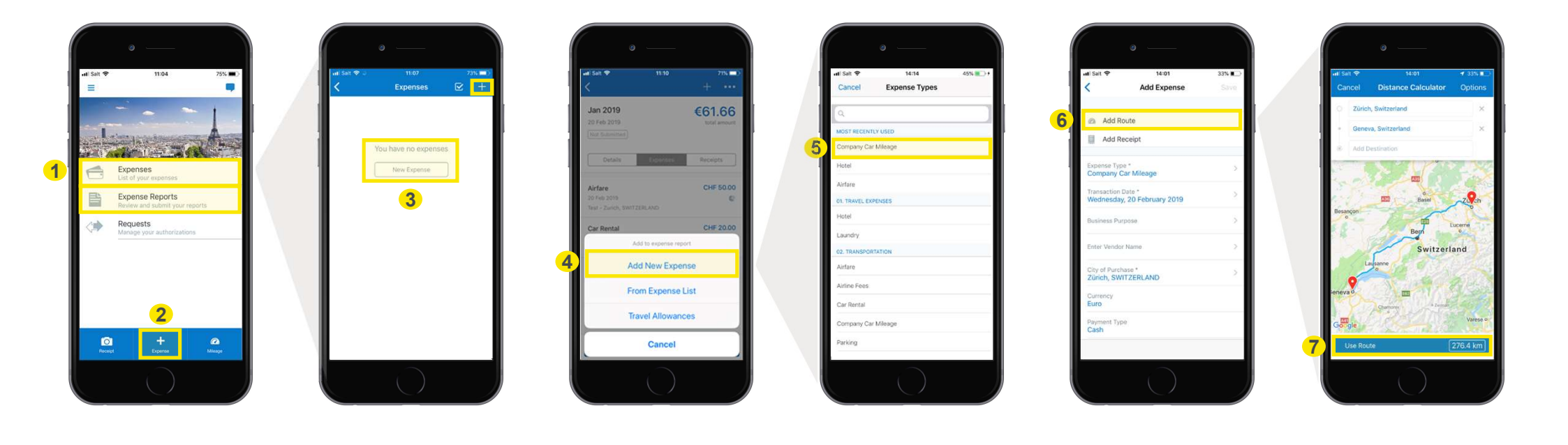